## <u>ΟΔΗΓΟΣ ΓΙΑ ΤΗ ΔΗΛΩΣΗ ΕΚΠΑΙΔΕΥΤΙΚΩΝ,ΕΒΠ,ΕΕΠ ΣΤΗΝ ΠΛΑΤΦΟΡΜΑ EDUPASS</u>

1. Μπαίνουμε στην ιστοσελίδα <u>https://edupass.gov.gr/</u> πατώντας στον υπερσύνδεσμο:

## https://edupass.gov.gr/

2. Στη συνέχεια πατάμε στο Ξεκινήστε εδώ

| Πλατφόρμα edupass   GOV.GR × +                                                                                                    | v – 0                                                    |
|----------------------------------------------------------------------------------------------------|----------------------------------------------------------|
|                                                                                                    | 🗔 🎛 🏠 🛊 🌑                                                |
| (⊞ govgr                                                                                                    |                                                          |
|                                                                                                    |                                                          |
| Πλατφόρμα edupass                                                                                                    | Χρήσιμοι σύνδεσμοι                                       |
| Στην πλατφόρμα edupass θα γίνεται η δήλωση παρουσίας και συμμετοχής στη δια ζώσης<br>εκπαιδευτική διαδικασία σε δημόσιες δομές με βάση το πιστοποιητικό εμβολιασμού ή νόσησης<br>ή αρνητικού rapid test ή self-test.<br>Ξεκινήστε εδώ > | <u>Συχνές Ερωτήσεις για τα Α.Ε.Ι./Α.Ε.Α.</u>             |
| Πριν ξεκινήσετε                                                                                                    |                                                          |
| Για τη δήλωση θα χρειαστείτε:                                                                                                    |                                                          |
| <ul> <li>τους προσωπικούς σας κωδικούς πρόσβασης στο Taxisnet</li> <li>το ΑΜΚΑ σας ή το ΑΜΚΑ του παιδιού σας αν είστε γονεάς ανήλικου μαθητή</li> </ul>                                                                                 | Activate Windows<br>Go to Settings to activate Windows.  |
| 🔎 Type here to search 🛛 🔿 🖽 🧿                                                                                                    | 🃀 63°F Mostty sunny へ 🎟 🥢 句) EA 449 PM [<br>10/31/2021 [ |

Στη νέα οθόνη πατάμε στο πάνω κυκλάκι (πρόσβαση σε χώρους Α΄θμιας/Β΄θμιας ..... και μετά κάτω κάτω το Συνέχεια

| · Ματφόρμα edupass   GOV.GR × +                                                                                                    | ∨ - □ ×                                                                       |
|----------------------------------------------------------------------------------------------------|-------------------------------------------------------------------------------|
| → C A edupass.gov.gr/start/                                                                                                    | x 🛊 🌍 i                                                                       |
| Εφαρμογές 🕅 Gmail - Υπερπολυτ 📒 Εισαγωγή από το ΙΕ 🕅 252 μη διαβασμέν 🚱 Διαδραστικά Σχολι G Google 🎯 ΕΚΠΑΙΔΕΥΤΙΚΟ ΔΙΚ                                                                                                    | » 📃 Άλλοι σελιδοδείκτες 📃 Λίστα ανάγνωση                                      |
| GOVGr Πλατφόρικα edupass     GOVGr Πλατφόρικα edupass     GOVGr Πλατφόρικα edupas     GOVGr Πλατφόρικα edupas     GOVGr Πλατφόρικα     GOVGr Πλατφόρικα     GOVGr Πλατφόρικα     GOVGr Πλατφόρικα     GOVGr Πλατφόρικα     GOVGr Πλατφόρικα     GOVGr Πλατφόρικα     GOVGr Πλατφόρικα     GOVGr Πλατφόρικα     GOVG θ     GOVGr Πλατφόρικα     GOVGr Πλατφόρικα     GOVGr Πλατφόρικα     GOVG θ     GOVG θ |                                                                               |
| <ul> <li>Πίσω</li> <li>Επιλέξτε ενέργεια</li> <li>πρόσβαση σε χώρους Πρωτοβάθμιας/Δευτεροβάθμιας Εκπαίδευσης/Ειδικής Αγωγής</li> <li>πρόσβαση σε χώρους Α.Ε.Ι./Α.Ε.Α.</li> </ul>                                                                                                    |                                                                               |
| Υλοποίηση από το <u>ΕΔΥΤΕ</u> για το <u>Υπουργείο Ψηφιακής Διακυβέρνησης</u> και για το <u>Υπουργείο Παιδείας και</u><br><u>Θρησκευμάτων</u>                                                                                                    | EAAHNIKH ΔΗΜΟΚΡΑΤΙΑ<br>A Κυθτερήρη OWS<br>Go to Settings to activate Windows. |
| 🔎 Type here to search 🛛 🔿 🛱 💽 🖬 🌀                                                                                                    | 📀 63°F Mostly sunny \land 🕮 🌈 (1)) EA 🛛 4:51 PM 🖵                             |

4. Επιλέγουμε το κατάλληλο <u>κυκλάκι (για εκπαιδευτικούς, ΕΒΠ, ΕΕΠ κλπ το τρίτο)</u> και πατάμε Συνέχεια

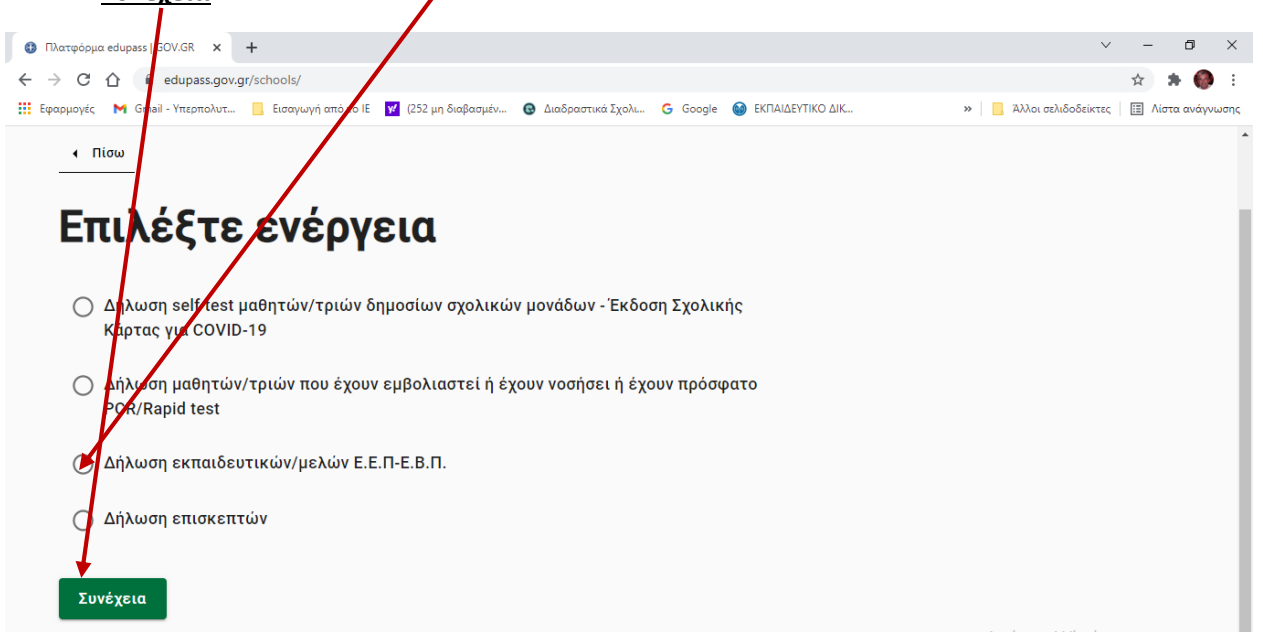

## 5. Στην επόμενη οθόνη πατάμε Σύνδεση

| Σύνδεση GOV.GR × +                                                                                                    | ~ - r           | J ×       |
|----------------------------------------------------------------------------------------------------|-----------------|-----------|
| ← → C 🏠 🕯 dilosi.services.gov.gr/login?template=EDUP/AS-SCHOOL-STAFF&next=/templates/EDUPASS-SCHOOL-STAFF/ui-form/create&                       | ☆ 🛊             | 🚱 :       |
| 🛗 Εφαρμογές M Gmail - Υπερπολυτ 📙 Εισαγωγή από το ΙΕ 🔽 (252 μη διαβασμέν 🚱 Διαδραστικά Σχολι G Google 🎯 ΕΚΠΑΙΔΕΥΤΙΚΟ ΔΙΚ 🛛 👋 📙 Άλλοι σελιδοδείκ | πες 🛛 🖽 Λίστα ο | ινάγνωσης |
| (j) govgr Σύνδεση                                                                                                    |                 |           |
|                                                                                                    |                 |           |
| Analierral labiononjon                                                                                                    |                 |           |
|                                                                                                    |                 |           |
| Για να προχωρήσετε, πρέπει πρώτα να συνδεθείτε.                                                                                                 |                 |           |
| 🔁 Σύνδεση                                                                                                    |                 |           |

6. Επιλέγουμε τον τρόπο που θέλουμε να πιστοποιηθούμε από την επόμενη οθόνη

| του Γρομματεία<br>Πληροφοριακών<br>Συστημάτων<br>Δημόσιας Διοίκησης | the data structure        | EGNIKH TPAILEZA                        |
|---------------------------------------------------------------------|---------------------------|----------------------------------------|
| Επιλέξτε ΓΓΠΣΔΔ<br>(Κωδικοί Taxisnet)                               | Επιλέξτε Τράπεζα Πειραιώς | Επιλέξτε Εθνική Τράπεζα της<br>Ελλάδος |
| ALPHA BANK                                                          | Eurobank                  | 💋 attica bank                          |
| Επιλέξτε Alpha Bank                                                 | Επιλέξτε Eurobank         | Επιλέξτε Attica Bank                   |

7. Αν διαλέξω κωδικούς taxisnet τους συμπληρώνω στην επόμενη οθόνη και πατάω Σύνδεση

| Γενική Γραμματεία<br>Πληροφοριακών Συστημάτων<br>Δημόσιας Διοίκησης                | ΕΛΛΗΝΙΚΗ ΔΗΜΟΚΡΑΤΙΑ<br>Υπουργείο Ψήφιακής<br>Διακυθέρνησης |             |            |
|------------------------------------------------------------------------------------|------------------------------------------------------------|-------------|------------|
| Αυθεντικοπ                                                                         | οίηση Χρήστη                                               |             |            |
| Σύ<br>Παρακαλώ εισάγετε τους κωδικα<br>Χρήστης:<br>usertaxisnetnam<br>Κωδικός:<br> | ύνδεση<br>μύς σας στο TaxisNet για να συνδεθείτε<br>α<br>μ |             |            |
| Κέντρο Διαλειτουργικότητας (ΚΕ.Δ.)                                                 | ) Υπουργείου Ψηφιακής Διακυβέρνησης                        | A stinets M | l'in deuxe |

8. Στην επόμενη οθόνη πατάω Αποστολή

| Γενική Γραμματεία<br>Πληροφοριακών Συστημάτων<br>Δημόσιας Διοίκησης                                                                                                    | ΕΛΛΗΝΙΚΗ ΔΗΜΟΚΡΑΤΙΑ<br>Υπουργείο Ψηφιακής<br>Διακυβέρνησης                                                                          |
|----------------------------------------------------------------------------------------------------|----------------------------------------------------------------------------------------------------|
| Αυθεντικοποίησ                                                                                                    | η Χρήστη                                                                                                    |
| Σας ενημερώνουμε ότι για το σκοπό της ηλεκτροι<br>"Εφαρμογές Ενιαίας Ψηφιακής Πύλης" θα μπα<br>στοιχεία Μητρώου (ΑΦΜ, Όνομα, Επώνυμο, Τατ<br>που παρέχονται από το φορολογικό μητρώο του "<br>διαχειρίζεται η Α.Α.Δ.Ε. | νικής ταυτοποίησής σας, η εφαρμογή<br>κτήσει πρόσβαση στα βασικά<br>ρώνυμο, Μητρώνυμο, Έτος Γέννησης)<br>ΥΠΟΥΡΓΕΙΟΥ ΟΙΚΟΝΟΜΙΚΩΝ που |
| ΟΕπιστροφή €Συνέχεια                                                                                                    |                                                                                                    |
|                                                                                                    |                                                                                                    |

9. Βλέπουμε τα στοιχεία μας και αν είναι σωστά πατάμε Συνέχεια

| ↓ Πίσω                                         |                                                                                |  |
|------------------------------------------------|--------------------------------------------------------------------------------|--|
| Δήλωση EDUPASS - Εκτ                           | παιδευτικοί/ Μέλη Ζ.Ε.Π Ε.Β.Π                                                  |  |
| Επισκόπησ                                      | π των στοιχείων σας                                                            |  |
|                                                |                                                                                |  |
|                                                |                                                                                |  |
| Επιβεβαιώστε ότι τα παρακά                     | άτω στοιχεία, με τα οποία έχετε συνδεθεί, είναι σωστά.                         |  |
| Επιβεβαιώστε ότι τα παρακά<br>Όνομα            | άτω στοιχεία, με τα οποία έχετε συνδεθεί, είναι σωστά.<br>ΚΩΝΣΤΑΝΤΙΝΟΣ         |  |
| Επιβεβαιώστε ότι τα παρακά<br>Όνομα<br>Επώνυμο | άτω στοιχεία, με τα οποία έχετε συνδεθεί, είναι σωστά.<br>ΚΩΝΣΤΑΝΤΙΝΟΣ<br>ΆΛΦΑ |  |

/

10. Στην επόμενη οθόνη **επιλέγουμε το σχολείο** που εργαζόμαστε, συμπληρώνουμε **τον ΑΜΚΑ** 

| μας, επιλέγουμε το ΝΑΙ και πατάμε <u>υποβολή</u>                                 |                  |
|----------------------------------------------------------------------------------|------------------|
| Δήλωση EDUPASS - Εκπαιδευτικοί/ Μέλη Ε.Α.Π. Ε.Β.Π                                |                  |
| Συμπληρώστε τα στοιχεία του σχολείου στα οποίο θέλετε να                         |                  |
| υποβάλετε τη δήλωση                                                              |                  |
| Σχολεία                                                                          |                  |
|                                                                                  |                  |
|                                                                                  |                  |
| Προσθήκη σχολέτου                                                                |                  |
| Συμπληρώστε τογΑΜΚΑ σας                                                          |                  |
|                                                                                  |                  |
| АМКА                                                                             |                  |
|                                                                                  |                  |
| Επιθυμώ τα ατοιχεία μου (εμβολιασμού γάστατο rapid test PCR test) να ποουθούνται |                  |
| αυτομάτως ατό την ΗΔΙΚΑ στο σύστημα edupass.                                     |                  |
|                                                                                  |                  |
|                                                                                  |                  |
| Υποβολή                                                                          |                  |
|                                                                                  | Activate Windows |

Grinaii

10.1 Για την επιλογή του σχολείου πατάμε στο προσθήκη σχολείου και στη νέα οθόνη επιλέγουμε ότι μας ζητάει, μέχρι να βρούμε το σχολείο μας. Συγκεκριμένα Περιφέρεια, Περιφερειακή Ενότητα, Δήμος, Κατηγορία (Νηπιαγωγείο, Δημοτικό Γυμνάσιο κλπ) τον τύπο και τέλος το σχολείο μας. Όσοι/ όσες εργάζονται σε περισσότερα σχολεία μπορούν να επιλέξουν και δεύτερο, τρίτο κλπ σχολείο.

| οβαλετε             |                                         |                    |
|---------------------|-----------------------------------------|--------------------|
|                     | Προσθήκη                                |                    |
| εία                 |                                         |                    |
|                     | Περιφέρεια                              |                    |
| έχουν επι           | ΑΤΤΙΚΗΣ                                 | •                  |
| <u>σθήκη σχο</u> ί  | _ Περιφερειακή Ενότητα                  |                    |
|                     | ΚΕΝΤΡΙΚΟΥ ΤΟΜΕΑ ΑΘΗΝΩΝ                  | *                  |
| τληρώα              |                                         |                    |
|                     | ΖΩΓΡΑΦΟΥ                                |                    |
| 4                   |                                         |                    |
|                     | -Κατηγορία                              |                    |
|                     | Δημοτικά Σχολεία                        | *                  |
|                     | Τύπος                                   |                    |
| μώ τα σ<br>ιάτως ατ | Ενιαίου Τύπου Ολοήμερο Δημοτικό Σχολείο | *                  |
|                     | ζχολείο-                                |                    |
|                     | 4ο ΔΗΜΟΤΙΚΟ ΣΧΟΛΕΙΟ ΖΩΓΡΑΦΟΥ            | <b>.</b>           |
|                     |                                         |                    |
| οβολή               |                                         | Αποθήκευση Ακύρωση |
|                     |                                         |                    |

 Μετά την υποβολή της δήλωσης εμφανίζεται η παρακάτω οθόνη. Μπορούμε να τυπώσουμε, πατώντας στο εκτύπωση

| Η δήλα                         | ση υποβλήθηκε                                   | 12532242751          |
|--------------------------------|-------------------------------------------------|----------------------|
| Ο κωδ                          | ικός της δήλωσης                                |                      |
|                                |                                                 | Κωδικός επαλήθευσης  |
| Στοιχεία Δήλωσης               |                                                 | Κατάσταση            |
|                                |                                                 | Η δήλωση υποβλήθηκε  |
| Επώνυμο                        |                                                 | Πρότυπο              |
| Ημερομηνία Γέννησης            | <b>\</b> _                                      | EDUPASS-SCHOOL-STAFF |
| Σχολεία                        | <ul> <li>4ο ΔΗΜΟΤΙΚΟ ΣΧΟΛΕΙΟ ΖΩΓΡΑΦΟ</li> </ul> |                      |
| АМКА                           |                                                 | αον.gr               |
|                                | την ΗΔΙΚΑ ΝΑΙ                                   | 21/10/2021 17:27:50  |
| Να προωθουνται τα στοιχεια απο |                                                 | 31/10/2021 7.37.30   |